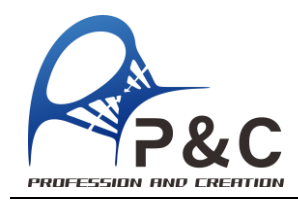

# 酒精基因分型检测试剂盒

# (实时荧光定量 PCR 法)

#### 产品货号: PCDBG062 规格: 100 Reactions

#### Man: 100 Reactions

#### 储存条件及效期

-18℃以下保存,有效期为18个月

#### 试剂盒组份列表

| 2 x PCR 预混液:     | 1.25ml/管 × 2 管 (12.5µl/反应) |
|------------------|----------------------------|
| 乙醇脱氢酶引物探针        | 100µl/管 × 1 管 (1µl/反应)     |
| 乙醛脱氢酶引物探针        | 100µl/管 × 1 管 (1µl/反应)     |
| 样本核酸释放剂          | 1 ml/管 × 2 管 (20µl/反应)     |
| 蒸馏水              | 1ml/管× 2管(扩增阶段 6.5µl/反应)   |
| 使用前请先检查试剂盒中的试剂组份 | 和数量是否与本表格内容一致              |

#### 实验涉及设备

1. DNasefree 的 tip 头,离心管,薄壁 PCR 管等

2. 各种规格的移液器

3. Realtime PCR 仪,具体使用方法请参照相应仪器的说明书。

#### 注意事项

- 1. 为避免交叉污染,请勿重复使用吸头或试管;
- 2. 禁止使用不同批次的试剂盒内试剂组份;

#### 样品的处理和准备

1. 样品采集

1.1 口腔上皮细胞

| 用采样棒刮耳   | Q口腔上皮细胞(椿     | 制头在口腔壁转  | 动3圈),    | 放置在取样管中     | ,实验时 |
|----------|---------------|----------|----------|-------------|------|
| 折断取样棒棉头, | 加 0.5 ml 蒸馏水, | 振荡器振 5s, | 取 20 μ L | 液体到 1.5ml 尖 | 底离心管 |

中,做好标记,加入20µL样本核酸释放剂,振荡混匀5秒,室温静置2分钟(大于

2分钟无不良影响),加入蒸馏水160µL,混匀后上清即为核酸模板。

#### 1.2 发囊

1.5mL 尖底离心管加入 20µL 的样本核酸释放剂,放入 1-2 根带有毛囊的头发(过 长用无菌剪刀截断,保证毛囊浸泡到样本核酸释放剂)。振荡器振 5s,室温静置 2 分钟, 加入蒸馏水 160µL, 混匀后上清即为核酸模板。

#### PCR 体系

#### 酒精代谢基因分型体系 1. 配制反应体系(25ul)

1.1 乙醇脱氢酶 (ADH1B),等位基因 C/T 突变 VIC(标记 C)/FAM (标记 T)

| TT(只有 FAM 有典型 S 型扩增曲线)            | 结论:乙醇代谢快 |
|-----------------------------------|----------|
| TC(FAM 与 VIC 均有 S 型扩增曲线且检测 Ct 相近) | 结论:乙醇代谢快 |
| CC(只有 VIC 有典型 S 型扩增曲线)            | 结论:乙醇代谢慢 |

根据样本数量配制反应预混液:

| 组分          | 体积 ul | 总体积 ul |
|-------------|-------|--------|
| 2 x PCR 预混液 | 12.5  | 250    |
| 乙醇脱氢酶引物探针   | 1     | 20     |
| 蒸馏水         | 6.5   | 130    |
| 总体积         | 20    | 400    |

上述为 pcr 体系预混液,总体积为实际需要测定样品数量(加上一个阴性对照)

多加一个样,以兔分装损失不够用,(例如测定16个样,加1个阴性对照,总体积应

配制 18 人份为 20\*(16+1+1)=360 µ L;

#### 1.2 乙醛脱氢酶 (ALDH2), 等位基因 A/G 突变 VIC(标记 A)/FAM (标记 G)

| GG(只有 FAM 有典型 S 型扩增曲线)            | 结论:乙醛代谢快 |
|-----------------------------------|----------|
| GA(FAM 与 VIC 均有 S 型扩增曲线且检测 Ct 相近) | 结论:乙醛代谢慢 |
| AA(只有 VIC 有典型 S 型扩增曲线)            | 结论:乙醛代谢慢 |

#### 根据样本数量配制反应预混液:

| 组分          | 体积 ul | 总体积 ul |
|-------------|-------|--------|
| 2 x PCR 预混液 | 12.5  | 250    |
| 乙醛脱氢酶引物探针   | 1     | 20     |
| 蒸馏水         | 6.5   | 130    |
| 总体积         | 20    | 400    |

上述为 pcr 体系预混液,总体积为实际需要测定样品数量(加上一个阴性对照) 多加一个样,以免分装损失不够用,(例如测定 16 个样,加1个阴性对照,总体积应 配制 18 人份为 20\*(16+1+1)=360 μL;

#### 2. 加入 DNA 模板

每个孔中加入 20 µL 预混液+5 µL 样品(阴性对照为去蒸馏水)=25 µL 体系 加入到 8 连管或 96 孔板中,若为 8 连管则利用配套的管架固定,96 孔板贴上专用封 口膜,用刮板先排空贴膜与板子四周的气泡,再刮压板子,保证啮合,瞬间离心,保 证液体均一的在离心管底部(无气泡,无挂壁)。

#### 3. 程序运行(具体操作程序见反面操作流程)

3.1 样品放入

打开实时荧光定量 pcr 仪,点击控制面板上的"加样槽"开启按钮,将样品放置 在加样槽中,点击关闭。如果使用 96 孔板不需要支架,如果使用 8 联管,需使用配套 支架。

#### 4. 结果判读

4.1 举例:选定 ADH1B 探针管观察 ADH1B 等位基因检测情况
 乙醇脱氢酶(ADH1B)管, VIC(标记 C)/FAM(标记 T)

| 只有 FAM 有典型 S 型扩增曲线            | TT | 乙醇代谢快 |
|-------------------------------|----|-------|
| FAM 与 VIC 均有 S 型扩增曲线且检测 Ct 相近 | TC | 乙醇代谢快 |
| 只有 VIC 有典型 S 型扩增曲线            | CC | 乙醇代谢慢 |

4.2 举例:选定 ALDH2 探针管观察 ALDH2 等位基因检测情况 乙醛脱氢酶(ALDH2)管, VIC(标记 A)/FAM(标记 G)

| 只有 FAM 有典型 S 型扩增曲线            | GG | 乙醛代谢快 |
|-------------------------------|----|-------|
| FAM 与 VIC 均有 S 型扩增曲线且检测 Ct 相近 | GA | 乙醛代谢快 |
| 只有 VIC 有典型 S 型扩增曲线            | AA | 乙醛代谢慢 |

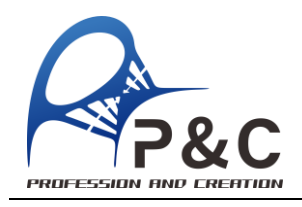

# 操作流程

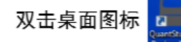

开启QuantStudio Design & Analysis Software,

### 进入主界面后,点击"Create New Experiment"。

| Bolt Analysis Inc. | Lange vick 2 | -   | -                        | _                        |  |
|--------------------|--------------|-----|--------------------------|--------------------------|--|
| reportes Method    | Plate        | Ram | Results Export           |                          |  |
| Select an Option   |              |     |                          |                          |  |
|                    |              |     |                          |                          |  |
|                    |              |     | New Experiment           | Open Existing Experiment |  |
|                    |              |     | *                        | ****                     |  |
|                    |              |     | Create Sine Experiment 👻 | Que                      |  |
|                    |              |     |                          |                          |  |

3.在 "Properties" 界面设置实验属性"

a.输入实验名称;

b.选择仪器型号;

c.选择仪器的 Block(加热模块)类型;

d.选择实验类型为 "quantitation";

e.选择实验试剂类型为"taqman reagents";

f.选择运行模式 (run mode) 为 "standard"。

# 实操案例

| the second second second second second second second second second second second second second second second s | ACCESSION (1990)                                                                                                    |            |
|----------------------------------------------------------------------------------------------------|----------------------------------------------------------------------------------------------------|------------|
| And Analysis Ter                                                                                               |                                                                                                    |            |
| Properties Method                                                                                              |                                                                                                    | the Expert |
|                                                                                                    |                                                                                                    |            |
| Experiment Proper                                                                                              | ties                                                                                                    |            |
|                                                                                                    |                                                                                                    |            |
|                                                                                                    | and the second second s |            |
| -                                                                                                    |                                                                                                    |            |
| Subset manual                                                                                                  |                                                                                                    |            |
|                                                                                                    |                                                                                                    |            |
|                                                                                                    |                                                                                                    |            |
| Interior Parlow                                                                                                | The read of the Process                                                                                                    |            |
| England Strength Target                                                                                        | Carry Systems                                                                                                    | -          |
|                                                                                                    | Tangking the apprint                                                                                                    | -          |
|                                                                                                    | Part.                                                                                                    |            |
|                                                                                                    | Adversion of the owner of the second                                                                                                    |            |
|                                                                                                    |                                                                                                    | 12-        |

#### a:实验名称 20190710-1

- b: 仪器型号: QuanStudioTM 3System
- c:仪器的加热模块类型: 96 孔板-0.2mL
- d:实验类型: quantitation(定量检测)
- e:实验试剂类型: TaqManRReagents
- f:运行模式:Standard (也可选非默认的 fast 模式)

点击 Next,出现 targets 选项,为检测基因的 2 个等位位点,故选择"2"

| Instructions:                                             | Enter the number of targets to q     | uantify in the reaction plat          | e, then set up th         | he assay  | for each target.           |                 |                            |
|-----------------------------------------------------------|--------------------------------------|---------------------------------------|---------------------------|-----------|----------------------------|-----------------|----------------------------|
| iet Up Targets                                            |                                      |                                       |                           |           |                            |                 | = Requ                     |
|                                                           | accer in the reaction plate rela-    | ct whether to get up stand            | lande onter a ta          | woet nam  | e select the reporter and  | nuencher to u   | on in deleta the           |
| For each target target, and sele                          | ct a target colour. (Optional) Enter | er a gene name, find Appl             | ed Biosystems             | ; gene ex | pression assays, then sele | ct an assay to  | o fill in the <u>Assay</u> |
| For each target<br>target, and sele<br>D.<br>Set Up Stand | *Enter Target Name                   | er a gene name, find Appl<br>Reporter | ed Biosystems<br>Quencher | gene ex   | (Optional) Enter Gene Na   | ect an assay to | Assay ID                   |
| For each target<br>target, and sele<br>D.<br>Set Up Stand | * Enter Target Name<br>Target 1      | Reporter                              | Quencher                  | Col       | (Optional) Enter Gene Na   | ame and Cli     | Assay ID                   |

#### 设定 PCR 程序如下:

| 步骤  | 2               | 温度      | 时间      | 循环数    |
|-----|-----------------|---------|---------|--------|
| 1   | UNG             | 50℃     | 2 分钟    | 1      |
| 2   | 预变性             | 95℃     | 2 分钟    | 1      |
| 2   | 变性              | 95℃     | 5秒      | 40     |
| 3   | 退火、延伸及检测荧光      | 60°C    | 30秒     | 40     |
| 步骤  | 3 中 60℃时荧光检测,检  | 剑通道:    | FAM/VIC |        |
| 扩增  | ቁ软件设置样本时"samp   | ole"对应  | Z的扩增管的  | 分别登记为  |
| ALD | H2 组、ADH1B 组, 每 | 个样本分别   | 別有 ALDH | 2 检测管、 |
| AD  | H1B 检测管。每个检测管存  | 肓 FAM 与 | VIC 两个指 | 眎      |

# Graphical View Tabular View Reaction Volume Per Wel 25 µL Expert Mode Add Stage ▼ Add Stage ▼ Delete Selected Undo "Set Hold Time" (nothing to Redo) Collect Data ▼ Open Run Method </tabular >

To set up standards: Click "Define and Set Up Standards."

tructions: To set up unknowns: Select wells, assign target(s), select "U" (Unknown) as the task for each target assignment, then assign a sample. To set up negative controls: Select wells, assign target(s), then select "N" (Negative Control) as the task for each target assignment.

|                                                                       |               |                   |     | ^< | Vie                                          | w Plate I | _ayout ∨  | iew Well Ta | able     |   |            |            |   |   |     |
|-----------------------------------------------------------------------|---------------|-------------------|-----|----|----------------------------------------------|-----------|-----------|-------------|----------|---|------------|------------|---|---|-----|
| ssinn Tarnet Task Qua                                                 |               |                   |     | >  | Select Wells With: - Select Item Select Item |           |           |             |          |   |            |            |   |   |     |
| V                                                                     | Target 1      |                   | GUU | Ш  | 0                                            | Show i    | n Wells 🔻 | View        | / Legend |   |            |            |   |   | *** |
| V                                                                     | Target 2      |                   |     |    |                                              |           |           |             |          |   |            | -          |   | _ | _   |
| Mixed ۱۱ Unknown Standard ۱۱ Negative کلی Define and Set Up Standards |               |                   |     |    | A                                            | 2         |           | 3           | 4        | 5 | U Target 1 | U Target 1 | 0 |   |     |
| ssign sa                                                              | mple(s) to th | ne selected wells | i   | -  | c                                            |           |           |             |          |   | U Target 1 | U Tarpet 1 |   |   |     |
| Assign                                                                | Samp          | le                |     |    | -                                            |           |           |             |          |   |            | $\geq$     |   |   |     |
|                                                                       | ADH1          | B-1               |     |    | D                                            |           |           |             |          |   | U Target 1 | U Target 1 |   |   |     |
| -                                                                     | 1011          |                   |     |    |                                              | -         |           |             |          |   |            |            |   |   |     |

## 如上图所示

运行结束后,在"Result"中点击"analysis", amplification plot 中观察各管的扩增情况,系统默认情况下给出各靶标的检测 Ct,有数值并呈 现 S 型的扩增曲线即为阳性,无数值或呈现为一根水平直线为阴性。根据 每孔的 FAM、VIC 两个结果给出每个基因的突变情况,对应着酒精代谢能 力如前所述。